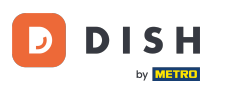

#### • Vítejte na DISH Order Dashboard . Klikněte na Kupóny v části Marketing .

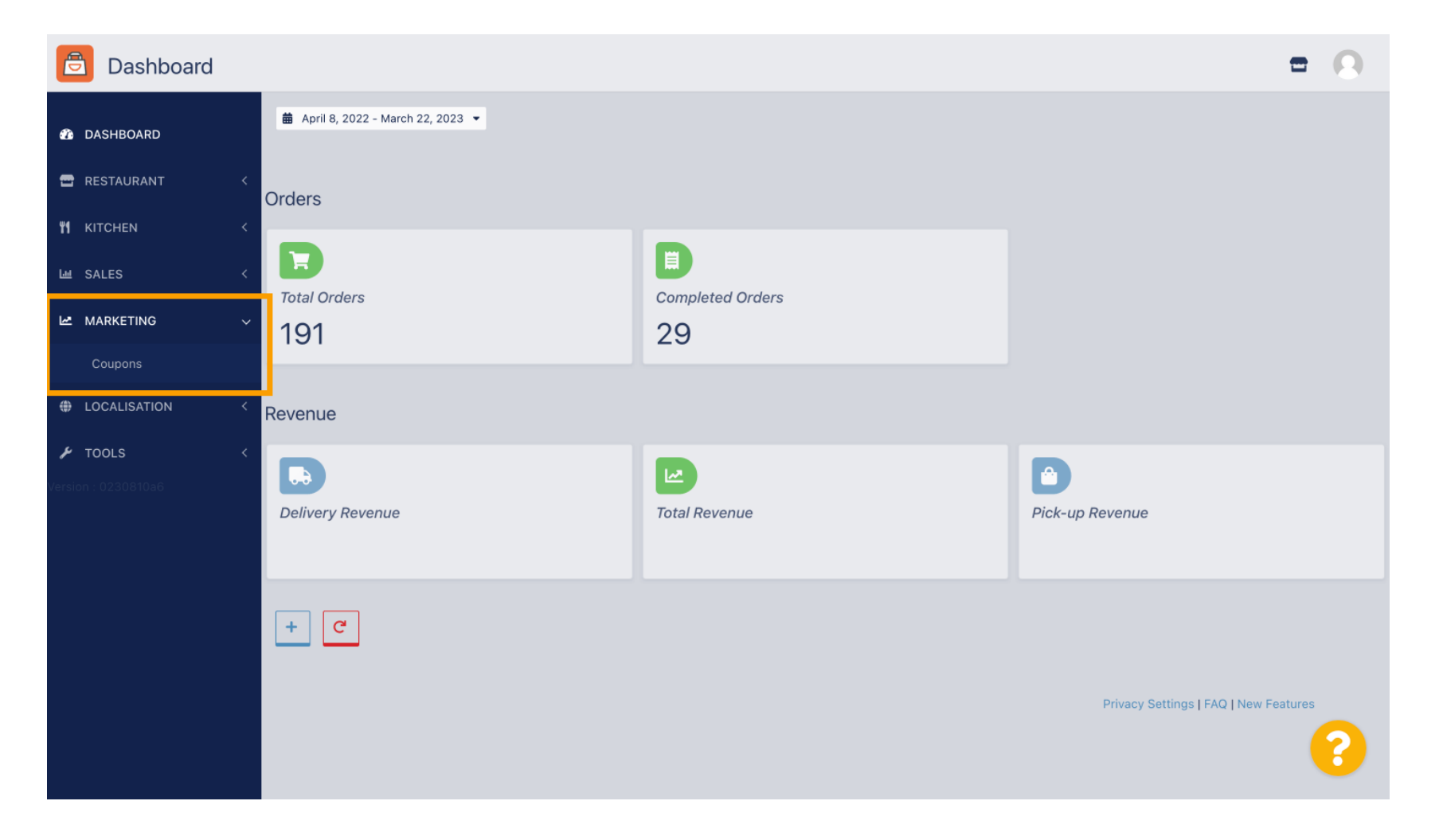

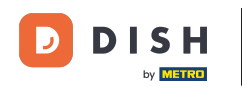

## Kliknutím na +Nový vytvoříte kupón nebo kliknutím na ikonu tužky jej upravíte.

| Coupons             |              |           |      |          |              | = 0                      |
|---------------------|--------------|-----------|------|----------|--------------|--------------------------|
| A DASHBOARD         | + New        | Tolete    |      |          |              |                          |
| 🖀 RESTAURANT 🛛 <    |              | NAME      | CODE | DISCOUNT | VALIDITY     | STATUS 幸                 |
| <b>т к</b> ітснем < |              |           |      |          |              |                          |
| 냄 SALES <           |              |           |      |          |              |                          |
| 🗠 MARKETING 🗸 🗸     |              |           |      |          |              |                          |
| Coupons             |              |           |      |          |              |                          |
|                     |              |           |      |          |              |                          |
|                     | •            |           |      |          |              |                          |
| Version : 0230810a6 |              |           |      |          |              |                          |
|                     |              |           |      |          |              |                          |
|                     |              |           |      |          |              |                          |
|                     |              |           |      |          |              |                          |
|                     |              |           |      |          |              |                          |
|                     |              |           |      |          | Privacy Sett | ngs I FAQ I New Features |
|                     |              |           |      |          |              |                          |
|                     | Items Per Pa | age 100 - |      |          |              | <b>U</b>                 |

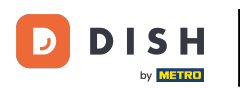

#### Nejprve zadejte Název kupónu .

| Coupon Create                                | = 0                                                 |
|----------------------------------------------|-----------------------------------------------------|
| 🕉 DASHBOARD                                  | Save & Close                                        |
| 🖶 RESTAURANT 🛛 <                             | Coupon History                                      |
| <b>үү</b> кітсней <                          | New campaign                                        |
| L네 SALES <                                   |                                                     |
| 🗠 MARKETING 🗸 🗸                              | Name Description                                    |
| Coupons                                      |                                                     |
| LOCALISATION <                               | Promote this coupon in the webshops coupons section |
| <b>▶ TOOLS &lt; &lt; Version</b> : 0230810a6 | Promote this coupon in your webshops menu section   |
|                                              | Code                                                |
|                                              |                                                     |
|                                              | No code required                                    |
|                                              |                                                     |
|                                              | Customer dets                                       |

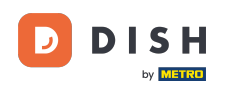

#### Т

Do pole Popis popište svůj typ slevy . <mark>Poznámka: Zde t</mark> zákazník o podmínkách informován.

Poznámka: Zde také napište podmínky pro odkup, aby byl váš

| Coupon Create       |                                                     | = 0                                                  |
|---------------------|-----------------------------------------------------|------------------------------------------------------|
| 🕸 DASHBOARD         | Save Save & Close                                   |                                                      |
| 🖶 RESTAURANT 🛛 <    | Coupon History                                      |                                                      |
| YI KITCHEN <        | New campaign                                        |                                                      |
| 네 SALES <           |                                                     |                                                      |
| 🗠 MARKETING 🗸 🗸     | Name<br>Free Softdrink                              | Description<br>At 20€ order value, a softdrink gift. |
| Coupons             |                                                     |                                                      |
| ⊕ LOCALISATION <    | Promote this coupon in the webshops coupons section |                                                      |
| 🖌 TOOLS 🛛 <         |                                                     |                                                      |
| Version : 0230810a6 | Promote this coupon in your webshops menu section   |                                                      |
|                     | Code                                                |                                                      |
|                     |                                                     |                                                      |
|                     | No code required                                    |                                                      |
|                     |                                                     |                                                      |
|                     | Customer gets                                       |                                                      |
|                     |                                                     | •••••••••••••••••••••••••••••••••••••••              |
|                     |                                                     |                                                      |

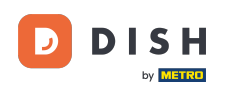

0

Zde si můžete kliknutím na <mark>zaškrtávací políčka</mark> vybrat, kde se budou vaše kupony zobrazovat . <mark>Poznámka: Příklady toho můžete vidět v následujících dvou krocích.</mark>

| Coupon Create                                                                                                    |                                                     | = 0                                                       |
|----------------------------------------------------------------------------------------------------|-----------------------------------------------------|-----------------------------------------------------------|
| DASHBOARD                                                                                                    | Save Save & Close                                   |                                                           |
| 🖶 RESTAURANT 🛛 <                                                                                                    | Coupon History                                      |                                                           |
| <b>т к</b> ітсней Кітсней Кітсней Кітсней Кітсней Кітсней Кітсней Кітсней Кітсней Кітсней Кітсней Кітсней Кітсней Кіт | New campaign                                        |                                                           |
| 네 SALES <                                                                                                    |                                                     |                                                           |
| 🗠 MARKETING 🗸 🗸                                                                                                    | Name<br>Free Softdrink                              | Description<br>At 20€ order value, a softdrink gift.      |
| Coupons                                                                                                    |                                                     | When using this coupon, please add softdrink in the order |
| ⊕ LOCALISATION <                                                                                                    | Promote this coupon in the webshops coupons section | 6                                                         |
|                                                                                                    | Promote this coupon in your webshops menu section   |                                                           |
|                                                                                                    | Code                                                |                                                           |
|                                                                                                    | No code required                                    |                                                           |
|                                                                                                    | Customer gets                                       |                                                           |
|                                                                                                    |                                                     | •••••••••••••••••••••••••••••••••••••••                   |

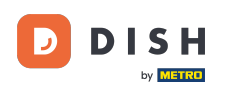

# Zde uvidíte svůj kupón, pokud použijete možnost " Propagujte tento kupón v sekci nabídky vašeho internetového obchodu". Poznámka: Zde lze zobrazit vždy pouze jeden kupón.

|                                                                                                    |                                                 |      | View Menu Login Register     |
|----------------------------------------------------------------------------------------------------|-------------------------------------------------|------|------------------------------|
|                                                                                                    |                                                 |      |                              |
| <b>Restaurant open for</b><br>Local orders:<br>Online orders (Delivery):<br>Online orders (Pick up):                      | 00:00 - 22:00<br>00:00 - 23:59<br>00:00 - 23:59 |      |                              |
| Your order settings                                                                                                    |                                                 | Edit | Your Order                   |
| • Pick-up                                                                                                    |                                                 |      |                              |
| • As soon as possible (8 min)                                                                                             |                                                 |      |                              |
| Menu Working Hours Info Coupons Allergens                                                                                 |                                                 |      | Add menu items to your cart. |
| Free Softdrink                                                                                                    |                                                 |      | Checkout                     |
| At 20€ order value, a softdrink gift. When using this coupon, please add soft<br>Code: No code required. Show all coupons | drink in the order                              |      |                              |
|                                                                                                    |                                                 | _    |                              |
| All Starters Pizza Drinks Desserts                                                                                        |                                                 |      |                              |
| Starters                                                                                                    |                                                 | ^    |                              |
| Salad                                                                                                    | € 5.0                                           | • +  |                              |
| A1720.                                                                                                    |                                                 |      |                              |

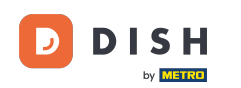

Zde uvidíte svůj kupon, pokud použijete možnost "Propagovat tento kupon v sekci kupony webových obchodů ". Poznámka: Zde lze zobrazit více kuponů.

|                                                                        |                                                                                                    |                                                 |            | View Menu Login Register | English ~ |
|------------------------------------------------------------------------|----------------------------------------------------------------------------------------------------|-------------------------------------------------|------------|--------------------------|-----------|
|                                                                        | <b>Restaurant open for</b><br>Local orders:<br>Online orders (Delivery):<br>Online orders (Pick up): | 00:00 - 22:00<br>00:00 - 23:59<br>00:00 - 23:59 |            |                          |           |
| Your order settings <ul> <li>Pick-up</li> </ul>                        |                                                                                                    |                                                 | Edit       | Your Order               |           |
| As soon as possible (8 min)                                            |                                                                                                    |                                                 | _          |                          | . and     |
| Menu Working Hours In                                                  | fo Coupons Allergens                                                                                 |                                                 |            | Add menu items to your   | cart.     |
| ► Free Softdrink<br>At 20€ order value, a softe<br>Code: FreeSoftdrink | drink gift. When using this coupon, please add                                                       | softdrink in the order                          |            | Checkout                 |           |
|                                                                        |                                                                                                    |                                                 |            |                          |           |
|                                                                        |                                                                                                    |                                                 | IT METHODS |                          |           |
| Change Cookies Settings                                                | Contact Us<br>Privacy Policy                                                                         |                                                 | SA PayPal  |                          |           |

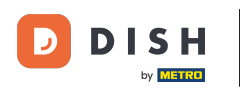

#### **V** poli Kód můžete kuponu také přiřadit individuální kód .

| Coupon Create       |                                                                                              | = 0                   |
|---------------------|----------------------------------------------------------------------------------------------|-----------------------|
| 2 DASHBOARD         | Coupon History                                                                               |                       |
| 🖀 RESTAURANT 🛛 <    | New campaign                                                                                 |                       |
| M KITCHEN <         | Name Description                                                                             |                       |
| لس SALES <          | Free Softdrink At 20€ order value, a softdrink gift.<br>When using this coupon, please add s | oftdrink in the order |
| 🗠 MARKETING 🗸 🗸     |                                                                                              |                       |
| Coupons             | Promote this coupon in the webshops coupons section                                          |                       |
| LOCALISATION <      | Promote this coupon in your webshops menu section                                            |                       |
| 🖌 TOOLS <           |                                                                                              |                       |
| Version : 0230810a6 | Code                                                                                         |                       |
|                     |                                                                                              |                       |
|                     |                                                                                              |                       |
|                     |                                                                                              |                       |
|                     | Customer gets                                                                                |                       |
|                     | Customer must add the quantity of items specified below to their cart.                       |                       |
|                     |                                                                                              | 8                     |
|                     |                                                                                              |                       |

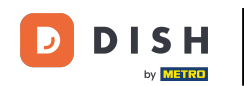

Pokud je vybrána tato možnost " Není vyžadován žádný kód ", kupon se přidá automaticky, jakmile objednávka splní požadavky.

| Coupon Create       |                                                                        | = 0                                   |
|---------------------|------------------------------------------------------------------------|---------------------------------------|
| 🚯 DASHBOARD         | Coupon History                                                         |                                       |
| 🖶 RESTAURANT 🛛 <    | New campaign                                                           |                                       |
| *1   KITCHEN        | Name                                                                   | Description                           |
| Lee SALES <         | Free Softdrink                                                         | At 20€ order value, a softdrink gift. |
| 🗠 MARKETING 🗸 🗸     |                                                                        |                                       |
| Coupons             | Promote this coupon in the webshops coupons section                    |                                       |
| LOCALISATION <      | Promote this coupon in your webshops menu section                      |                                       |
| 🗲 TOOLS <           |                                                                        |                                       |
| Version : 0230810a6 | Code                                                                   |                                       |
|                     | FreeSoftdrink No code required                                         |                                       |
|                     |                                                                        |                                       |
|                     | Customer gets                                                          |                                       |
|                     | Customer must add the quantity of items specified below to their cart. |                                       |
|                     |                                                                        | <b>?</b>                              |

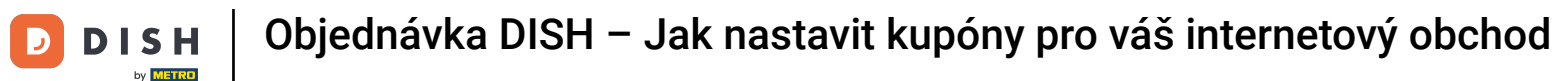

Nyní nastavte Typ akce kliknutím na příslušnou funkci Objednat slevu nebo Sleva na položku. Poznámka: Zákazník musí do košíku přidat níže uvedené množství položek.

| Coupon Create     | te                                                                                               | = 0             |
|-------------------|--------------------------------------------------------------------------------------------------|-----------------|
| 🙆 DASHBOARD       | No code required                                                                                 |                 |
| RESTAURANT        |                                                                                                  |                 |
| <b>Y1</b> KITCHEN | Customer gets                                                                                    |                 |
| ய் SALES          | Customer must add the quantity of items specified below to their cart.                           |                 |
|                   | Promotion Type Discount type                                                                     | Discount Value  |
| MARKETING         | Order discount Item discount Fixed Amount                                                        | Percentage 0,00 |
| Coupons           |                                                                                                  |                 |
|                   | Requirements                                                                                     |                 |
| 🖌 TOOLS           |                                                                                                  |                 |
|                   | Requirement type           None         Total Amount         Items           Maximum coupon uses |                 |
|                   | Redemptions Customer Redem                                                                       | ptions          |
|                   | 0                                                                                                |                 |
|                   |                                                                                                  | 8               |

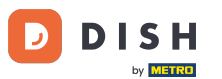

#### Nyní vyberte typ slevy mezi Volná položka , Pevná částka nebo Procento .

| Coupon Create       | = 0                                                                                             |  |
|---------------------|-------------------------------------------------------------------------------------------------|--|
| 🙆 DASHBOARD         | No code required                                                                                |  |
| 🖀 RESTAURANT <      |                                                                                                 |  |
| YI KITCHEN <        | Customer gets                                                                                   |  |
| 네 SALES 〈           | Customer must add the quantity of items specified below to their cart.                          |  |
| MARKETING V         | Promotion Type     Discount type       Order discount     Item discount   Free Fixed Percentage |  |
| Coupons             | item Amount                                                                                     |  |
| LOCALISATION <      | Applies to Select Item                                                                          |  |
| 🖌 TOOLS <           | Category Menu Item Cake Cake                                                                    |  |
| Version : 0230810a6 | Requirement type           None         Total Amount         Items                              |  |
|                     | <b>?</b>                                                                                        |  |

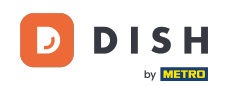

Kupon můžete použít buď na jednu konkrétní položku nabídky, nebo na jednu položku nabídky z konkrétní kategorie s nejnižší hodnotou.

| Coupon Create                                                                                                    |                                                                        | = 0                                                                                                    |
|----------------------------------------------------------------------------------------------------|------------------------------------------------------------------------|----------------------------------------------------------------------------------------------------|
| 🚯 DASHBOARD                                                                                                    | No code required                                                       |                                                                                                    |
| 🖶 RESTAURANT 🛛 <                                                                                                    |                                                                        |                                                                                                    |
| <b>т</b> кітсней Кітсней Кітсней Кітсней Кітсней Кітсней Кітсней Кітсней Кітсней Кітсней Кітсней Кітсней Кітсней Кіт | Customer gets                                                          |                                                                                                    |
| 네 SALES <                                                                                                    | Customer must add the quantity of items specified below to their cart. |                                                                                                    |
| 🗠 MARKETING 🗸 🗸                                                                                                    | Promotion Type Discount type                                           | d Percentage                                                                                                    |
| Coupons                                                                                                    | item Amou                                                              | unt literation and literation and li |
| LOCALISATION <                                                                                                    | Applies to Select Item                                                 |                                                                                                    |
| 🗲 TOOLS 🛛 <                                                                                                    | Category Menu Item Cake                                                | •                                                                                                    |
| Version : 0230810a6                                                                                                  | Requirement type       None     Total Amount     Items                 |                                                                                                    |
|                                                                                                    | waxinum coupon uses                                                    | 2                                                                                                    |
|                                                                                                    |                                                                        | <b>•</b>                                                                                                    |

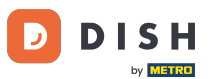

#### • V závislosti na tom, kterou možnost jste si vybrali, vyberte nyní požadovanou položku .

| DASHBOARD No code required No code required                                                                                                    |  |
|----------------------------------------------------------------------------------------------------|--|
| 🖀 RESTAURANT <                                                                                                    |  |
|                                                                                                    |  |
| KITCHEN < Customer gets                                                                                                    |  |
| Customer must add the quantity of items specified below to their cart.                                                                                                    |  |
| Promotion Type Discount type                                                                                                    |  |
| Order discount Item discount Item discount I |  |
| Coupons                                                                                                    |  |
| LOCALISATION < Applies to Select Item                                                                                                    |  |
| Category Menu Item Starters                                                                                                    |  |
| > TOOLS        Starters                                                                                                    |  |
| Version : 0230810a6 Pizza                                                                                                    |  |
| Requirements Drinks                                                                                                    |  |
| Desserts                                                                                                    |  |
| Requirement type                                                                                                    |  |
| None Total Amount Items                                                                                                    |  |
|                                                                                                    |  |
|                                                                                                    |  |
| Maximum coupon uses                                                                                                    |  |
|                                                                                                    |  |
|                                                                                                    |  |

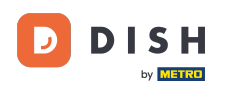

V části Požadavky můžete nastavit podmínky pro kupón kliknutím na konkrétní položky nebo celkové částky.

| Coupon Create                                                                  |                                             |                                                         | = 0                                                                                                    |
|--------------------------------------------------------------------------------|---------------------------------------------|---------------------------------------------------------|----------------------------------------------------------------------------------------------------|
| A DASHBOARD                                                                    | Applies to                                  | Select Item                                             |                                                                                                    |
| 😁 RESTAURANT 🧹                                                                 |                                             |                                                         |                                                                                                    |
| <b>11</b> кітснем <                                                            | Requirements                                |                                                         |                                                                                                    |
| اسا SALES <                                                                    |                                             |                                                         |                                                                                                    |
| 🗠 MARKETING 🗸 🗸                                                                | Requirement type                            | Itema                                                   |                                                                                                    |
| Coupons                                                                        | None Total Amount                           | liens                                                   |                                                                                                    |
| <ul><li>     ⊕ LOCALISATION &lt;     </li><li>     ≁ TOOLS &lt;     </li></ul> | Maximum coupon us                           | es                                                      |                                                                                                    |
|                                                                                | Redemptions                                 |                                                         | Customer Redemptions                                                                                         |
|                                                                                | 0                                           |                                                         | 0                                                                                                    |
|                                                                                | The total number of times this redemptions. | coupon can be redeemed. Set to 0 to allow any number of | The number of times a specific customer can redeem this coupon. Set to 0 to allow any number of redemptions. |
|                                                                                | Validity                                    |                                                         |                                                                                                    |
|                                                                                | Order Restriction                           |                                                         | Timeframe                                                                                                    |
|                                                                                |                                             |                                                         | ?                                                                                                    |

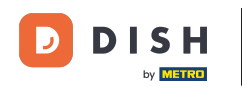

#### Nyní zde zadejte Minimální součet vašeho požadavku na voucher.

| Coupon Create       |                                                                                                    | = 0                                                                                                    |  |  |  |
|---------------------|----------------------------------------------------------------------------------------------------|----------------------------------------------------------------------------------------------------|--|--|--|
| 🔹 DASHBOARD         | Applies to Select Item                                                                              |                                                                                                    |  |  |  |
| 🖶 RESTAURANT 🛛 <    | Category Menultern Drinks                                                                           |                                                                                                    |  |  |  |
| <b>үү</b> кітсней К | Requirements                                                                                        |                                                                                                    |  |  |  |
| 네 SALES <           |                                                                                                    |                                                                                                    |  |  |  |
| 🗠 MARKETING 🗸 🗸     | Requirement type                                                                                    |                                                                                                    |  |  |  |
| Coupons             | None lotal Amount Items                                                                             |                                                                                                    |  |  |  |
| ⊕ LOCALISATION <    | Minimum Total                                                                                       |                                                                                                    |  |  |  |
| 🖌 TOOLS 🛛 <         |                                                                                                    |                                                                                                    |  |  |  |
| Version : 0230810a6 | Maximum coupon uses                                                                                 |                                                                                                    |  |  |  |
|                     |                                                                                                    |                                                                                                    |  |  |  |
|                     | Redemptions                                                                                         | Customer Redemptions                                                                                         |  |  |  |
|                     | 0                                                                                                   | 0                                                                                                    |  |  |  |
|                     | The total number of times this coupon can be redeemed. Set to 0 to allow any number of redemptions. | The number of times a specific customer can redeem this coupon. Set to 0 to allow any number of redemptions. |  |  |  |
|                     |                                                                                                    |                                                                                                    |  |  |  |
|                     |                                                                                                    | 2                                                                                                    |  |  |  |
|                     |                                                                                                    |                                                                                                    |  |  |  |

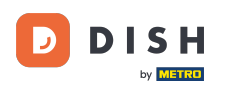

Ð

V části Maximální využití kuponů můžete nastavit částku pro uplatnění poukazu a také čerpání zákazníků.

| Coupon Creat | e                                                                                                   | = 9                                                                                                    |
|--------------|----------------------------------------------------------------------------------------------------|----------------------------------------------------------------------------------------------------|
|              | € 20                                                                                                |                                                                                                    |
| DASHBOARD    |                                                                                                    |                                                                                                    |
| 🖀 RESTAURANT | < Maximum coupon uses                                                                               |                                                                                                    |
|              |                                                                                                    |                                                                                                    |
|              | Redemptions                                                                                         | Customer Redemptions                                                                                         |
| Les Sales    | 0                                                                                                   | 0                                                                                                    |
| MARKETING    | The total number of times this coupon can be redeemed. Set to 0 to allow any number of redemptions. | The number of times a specific customer can redeem this coupon. Set to 0 to allow any number of redemptions. |
| Coupons      |                                                                                                    |                                                                                                    |
|              | < Validity                                                                                          |                                                                                                    |
| 🗲 TOOLS      |                                                                                                    |                                                                                                    |
|              | Order Restriction                                                                                   | Timeframe                                                                                                    |
|              | None Delivery Only Pick Up Only                                                                     | Forever Fixed Period Recurring                                                                               |
|              | Whether to restrict the coupon to a specific order type.                                            |                                                                                                    |
|              |                                                                                                    |                                                                                                    |
|              | Status                                                                                              |                                                                                                    |
|              | Enabled                                                                                             |                                                                                                    |
|              |                                                                                                    |                                                                                                    |
|              |                                                                                                    | Privacy Settings   FAQ   New Features                                                                        |
|              |                                                                                                    | <u></u>                                                                                                    |
|              |                                                                                                    |                                                                                                    |
|              |                                                                                                    |                                                                                                    |

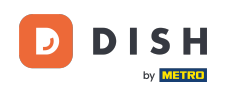

V části Platnost můžete nastavit Omezení objednávky, zda je kupón omezen na určitý typ objednávky, a také časový rámec, na který lze uplatnit.

|                   | reate |                                                                                                    | <b>= O</b>                                                                                                    |  |  |  |
|-------------------|-------|----------------------------------------------------------------------------------------------------|----------------------------------------------------------------------------------------------------|--|--|--|
|                   |       | € 20                                                                                                |                                                                                                    |  |  |  |
| DASHBOARD         |       |                                                                                                    |                                                                                                    |  |  |  |
| 🖶 RESTAURANT      | <     | Maximum coupon uses                                                                                 |                                                                                                    |  |  |  |
| <b>Y1</b> KITCHEN | <     |                                                                                                    |                                                                                                    |  |  |  |
|                   | ,     | Redemptions                                                                                         | Customer Redemptions                                                                                            |  |  |  |
| E SALES           |       | 0                                                                                                   | 0                                                                                                    |  |  |  |
| 🗠 MARKETING       | ~     | The total number of times this coupon can be redeemed. Set to 0 to allow any number of redemptions. | The number of times a specific customer can redeem this coupon. Set to 0 to allow any number of<br>redemptions. |  |  |  |
| Coupons           |       |                                                                                                    |                                                                                                    |  |  |  |
|                   | <     | Validity                                                                                            |                                                                                                    |  |  |  |
| 🗲 TOOLS           | <     |                                                                                                    |                                                                                                    |  |  |  |
|                   |       | Order Restriction                                                                                   | Timeframe                                                                                                    |  |  |  |
|                   |       | None Delivery Only Pick Up Only                                                                     | Forever Fixed Period Recurring                                                                                  |  |  |  |
|                   |       | Whether to restrict the coupon to a specific order type.                                            |                                                                                                    |  |  |  |
|                   |       |                                                                                                    |                                                                                                    |  |  |  |
|                   |       | Status                                                                                              |                                                                                                    |  |  |  |
|                   |       | Enabled                                                                                             |                                                                                                    |  |  |  |
|                   |       |                                                                                                    |                                                                                                    |  |  |  |
|                   |       |                                                                                                    | Privacy Settings   FAQ   New Features                                                                           |  |  |  |
|                   |       |                                                                                                    | <u></u>                                                                                                    |  |  |  |
|                   |       |                                                                                                    |                                                                                                    |  |  |  |
|                   |       |                                                                                                    |                                                                                                    |  |  |  |

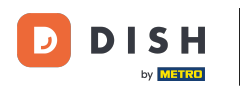

### Po provedení všech nastavení klikněte na Uložit.

|                     |                                                     | = 0                                                       |
|---------------------|-----------------------------------------------------|-----------------------------------------------------------|
| DASHBOARD           | Save Save & Close                                   |                                                           |
| 🖶 RESTAURANT 🛛 <    | Coupon History                                      |                                                           |
| M KITCHEN <         | New campaign                                        |                                                           |
| L业 SALES <          |                                                     |                                                           |
| 🗠 MARKETING 🗸 🗸     | Name<br>Free Softdrink                              | Description At 20€ order value, a softdrink gift.         |
| Coupons             |                                                     | When using this coupon, please add softdrink in the order |
| LOCALISATION <      | Promote this coupon in the webshops coupons section |                                                           |
| 🖌 TOOLS 🛛 <         |                                                     |                                                           |
| Version : 0230810a6 | Promote this coupon in your webshops menu section   |                                                           |
|                     | Code                                                |                                                           |
|                     | FreeSoftdrink                                       |                                                           |
|                     | No code required                                    |                                                           |
|                     |                                                     |                                                           |
|                     | Customer gets                                       |                                                           |
|                     |                                                     | 8                                                         |
|                     |                                                     |                                                           |

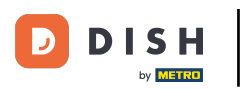

To je ono, máte hotovo. Kupón je nyní aktivován ve vašem e-shopu.

| R                                                                                                    | estaurant open for<br>Local orders:<br>Online orders (Delivery):<br>Online orders (Pick up): | 00:00 - 22:00<br>00:00 - 23:59<br>00:00 - 23:59 |                    |                                      |         |
|----------------------------------------------------------------------------------------------------|----------------------------------------------------------------------------------------------|-------------------------------------------------|--------------------|--------------------------------------|---------|
| Your order settings                                                                                               |                                                                                              |                                                 | Edit               | Your Order                           |         |
| <ul> <li>Pick-up</li> <li>As soon as possible (8 min)</li> </ul>                                                  |                                                                                              |                                                 |                    | - Coca Cola 0,41<br>Deposit (€ 0.20) | € 4.50  |
| Menu Working Hours Info Coupons Allergens                                                                         |                                                                                              |                                                 | – Pizza Calzone    | € 10.00                              |         |
|                                                                                                    |                                                                                              |                                                 | – Pizza Margherita | € 10.00                              |         |
| Free Softdrink<br>At 20€ order value, a softdrink gift. When using this coupon, please add softdrink in the order |                                                                                              |                                                 | FreeSoftdrink      | ~                                    |         |
| Code: FreeSoftdrink                                                                                               |                                                                                              |                                                 |                    | Sub Total:                           | € 24.50 |
|                                                                                                    |                                                                                              |                                                 |                    | Coupon [FreeSoftdrink]: 🗙            | -€ 4.50 |
|                                                                                                    |                                                                                              |                                                 |                    | Order Total:                         | € 20.00 |
|                                                                                                    |                                                                                              |                                                 |                    | Checkout                             |         |

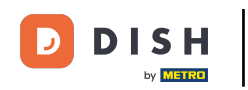

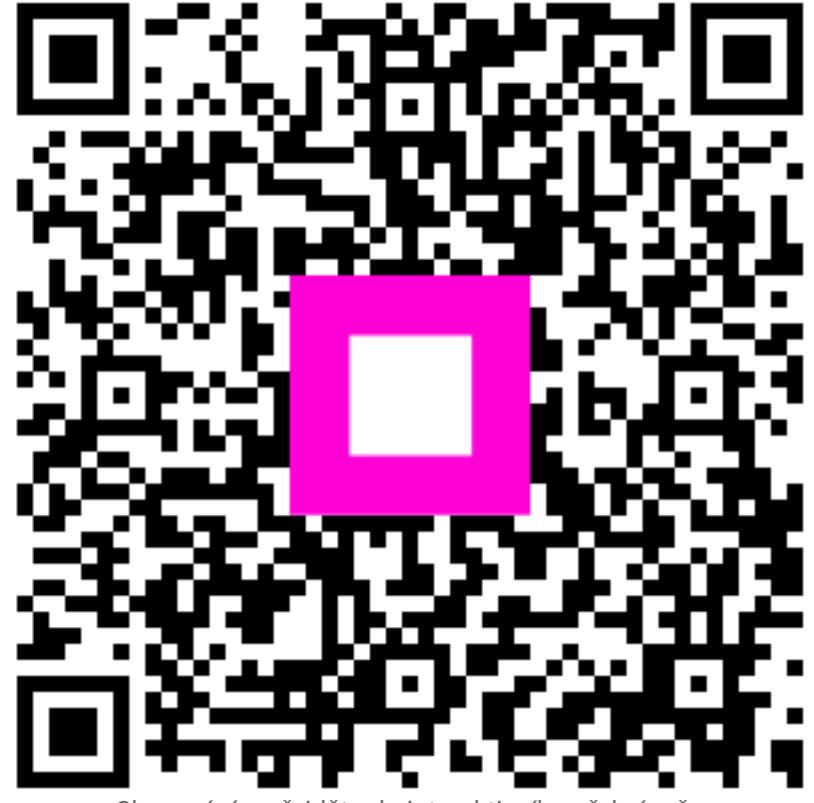

Skenováním přejděte do interaktivního přehrávače